1. Click on the webmail link at the top right hand corner of the IFSI main website <u>http://www.fsi.illinois.edu</u>

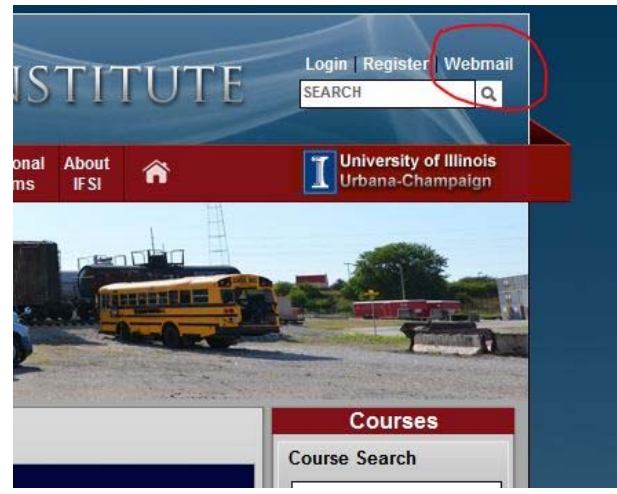

2. Login to the new Webmail Portal shown below with your username and password.

| Outlook Web App                                                                                                    |  |
|----------------------------------------------------------------------------------------------------|--|
| Security ( show explanation )                                                                                                    |  |
| This is a public or shared computer                                                                                                    |  |
| This is a private computer                                                                                                    |  |
| Use Outlook Web App Light                                                                                                    |  |
| Username (NetID):                                                                                                    |  |
| Password:                                                                                                    |  |
| Log On                                                                                                    |  |
| Connected to Microsoft Exchange<br>Secured by Microsoft Forefront Threat Management Gateway [tmg3]<br>© 2010 Microsoft Corporation. All rights reserved. |  |
|                                                                                                    |  |
|                                                                                                    |  |

3. You will be brought to the home page window for the new UC Webmail portal for your mailbox. It will look very similar to what you are used to. The folder list is on the left hand side of the window, the email listing is in the center, and a preview of a selected email on the right. Address book and account options are in the top right of the window.

4. The first thing you will want to do is change the way your email is sorted. At the top of where your emails are listed and just below the search box there will be a drop down arrow that allows you to sort your mail. I would advise pulling this arrow down and unchecking the box that says "Conversation" as shown in the image below.

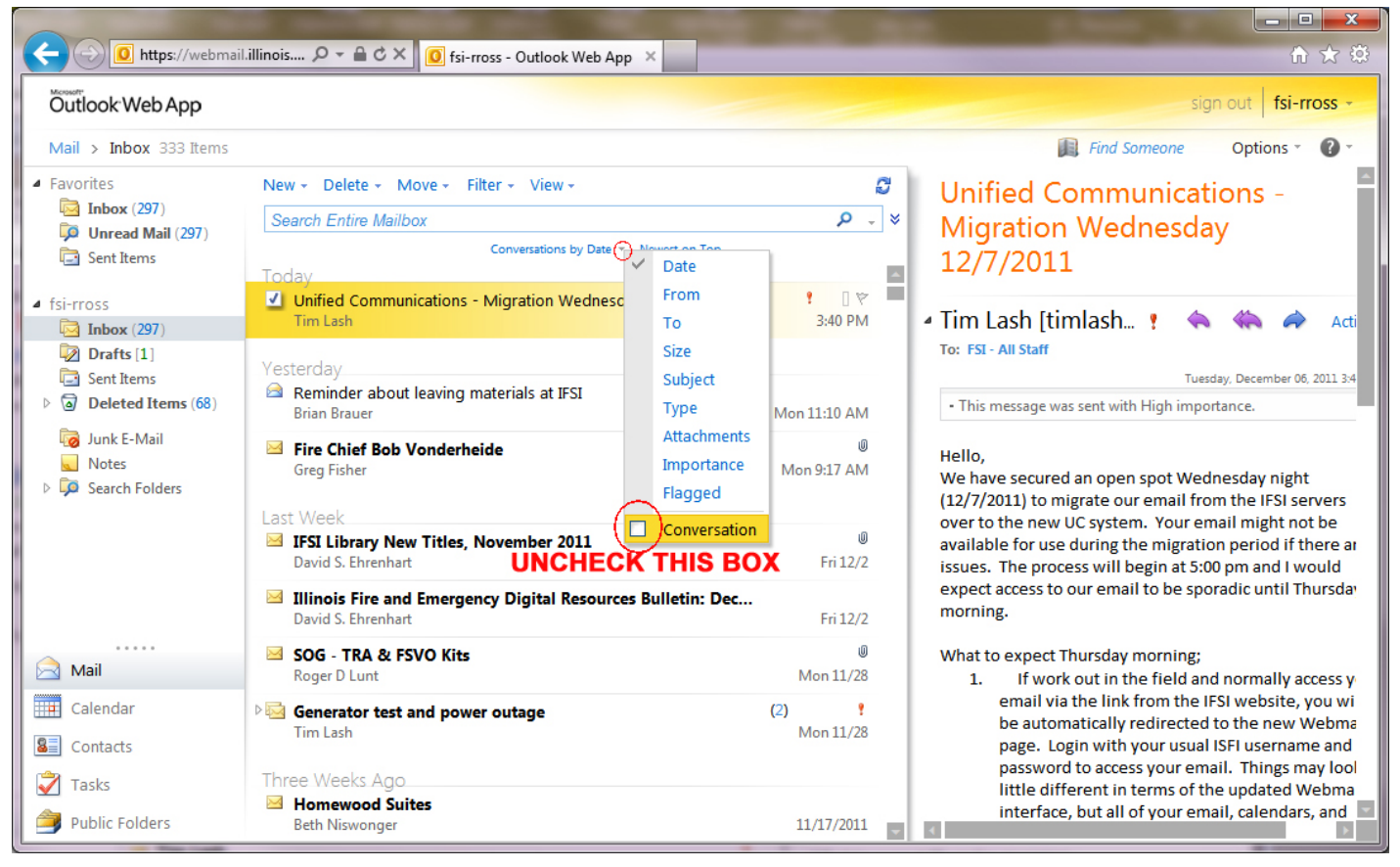

- 5. The rest of the interface should feel very familiar to the old Webmail interface. In the center section of the window above your messages will be menu options for the "New, Delete, Move, Filter, and View" commands. To the right in the preview pane, you will see colored arrows that allow you to "Reply, Reply All, and Forward". You also have an "Actions" drop down menu that allows you to perform more complicated tasks.
- 6. Above this area is the address book icon where you can find addresses for IFSI employees. Because we have joined with the larger University email system, you will also see address book entries for other employees of the University, not just those involved with IFSI.
  - The quickest way to find a <u>contact</u> in the new address book is to use the search bar and search by the person's first or last name.
  - The quickest way to find a <u>distribution group</u> is to again use the search bar and do a search for "FSI". Because we share a Global Address Book with the whole University now, we have appended "FSI " to the front of all of our groups in order to bunch them together and make them easier to find. Please see the picture below for an example

| Mail     > Inbox 333 Items       4. Execution     New Delete Mayor Filter Virginian |                                                         |                                                                                        | Address book  |                                                                                   |            |                                                                                        |
|-------------------------------------------------------------------------------------|---------------------------------------------------------|----------------------------------------------------------------------------------------|---------------|-----------------------------------------------------------------------------------|------------|----------------------------------------------------------------------------------------|
|                                                                                     | (297)                                                   | rch Entire Mailbox                                                                     |               |                                                                                   | Unifie     | d Communicatio                                                                         |
| 🔎 Unre                                                                              | Address Book - Windows Ir                               | ternet Explorer                                                                        |               |                                                                                   | . 🗆 🗙      | ion wednesday                                                                          |
| I Sent I                                                                            | Attps://webmail.illinois.ed                             | u/owa/?ae=Dialog&t=AddressBook&pspid=_1323213626598_890812040                          |               |                                                                                   | <b>a</b>   | 011                                                                                    |
| ▲ fsi-rross                                                                         | Address Book                                            |                                                                                        | 6             |                                                                                   | 0          |                                                                                        |
| 🗟 Inbox                                                                             | 🛄 Default Global Ad                                     | FSI-X                                                                                  | FSI - Academ  | y Instructors                                                                     |            | h [timlash 📍 💊                                                                         |
| 🔯 Draft<br>🗟 Sent I                                                                 | All Rooms Hide other address lists                      | Arrange by Name  A on top  So FSI - Academy Instructors                                | Information A | Alias                                                                             | FSI-Academ | taff<br>Tuesday                                                                        |
| Delet                                                                               | All Address Lists                                       | Group<br>FSI-AcademvInstructors@illinois.edu                                           | Members       | Name                                                                              |            | age was sent with High importa                                                         |
| 🧓 Junk E 🔍 Notes                                                                    | Contacts                                                | FSI - Activities<br>Fire Service Institute                                             |               | 詞 Bone, Bradley G<br>見 Carlson, Todd<br>見 Clapp, Mark A                           |            |                                                                                        |
| D Dearce                                                                            | Show:                                                   | fsi-activities@mx.uillinois.edu                                                        | 0             | Collachia, Chris L                                                                |            | to migrate our email from                                                              |
|                                                                                     | <ul> <li>All</li> <li>People</li> <li>Groups</li> </ul> | FSI - All Staff Group FSI-Alltaff@illinois.edu     FSI - Anhydrous Ammonia Instructors |               | Fisher, Gregory Alar     Foster, Jeffrey L     Foster, Robert L     Color, Hand J |            | new UC system. Your ema<br>or use during the migration<br>process will begin at 5:00 p |
|                                                                                     | ▷ My Contacts                                           | Group<br>FSI-AnhydrousAmmoniaInstructors@illinois.edu<br>FSI - Billing                 | 6             | Glosser, Kurtis W<br>Glosser, Brett C<br>Glua, Gerald D                           |            | ess to our email to be spora                                                           |
| A Mail                                                                              | 1                                                       | Fire Service Institute                                                                 | 0             | Hensch, Kyle                                                                      |            | pect Thursday morning;                                                                 |
| Calenda                                                                             |                                                         | fsr-billing@mx.uillinois.edu                                                           |               | Lattz, Jeffrey A                                                                  |            | ail via the link from the IFS<br>automatically redirected to                           |
| Sontact                                                                             |                                                         | FSI-CalTest@illinois.edu   FSI - Chicago Only Instructors                              |               |                                                                                   |            | e. Login with your usual IS sword to access your email                                 |
|                                                                                     |                                                         |                                                                                        |               |                                                                                   |            |                                                                                        |

7. If you have questions or need help, please email <u>techhelp@fsi.illinois.edu</u> and leave your name and phone number so we can contact you.